# 將ISE配置為DNAC GUI的外部身份驗證

| 目錄                                                   |
|------------------------------------------------------|
| <u>簡介</u><br>11. 11. 11. 11. 11. 11. 11. 11. 11. 11. |
| <u>必要條件</u>                                          |
|                                                      |
| <u>採用元件</u>                                          |
| 開始之前                                                 |
| <u>設定</u>                                            |
| <u>(選項1)使用RADIUS配置DNAC外部身份驗證</u>                     |
| <u>(選項1)為RADIUS配置ISE</u>                             |
| <u>(選項2)使用TACACS+配置DNAC外部身份驗證</u>                    |
| <u>(選項2)為TACACS+配置ISE</u>                            |
| <u>驗證</u><br>                                        |
| 驗證RADIUS設定                                           |
| <u>驗證TACACS+配置</u>                                   |
| 疑難 <u>排解</u>                                         |
| <u>參考資料</u>                                          |
|                                                      |

# 簡介

本文檔介紹如何將思科身份服務引擎(ISE)配置為用於Cisco DNA Center GUI管理的外部身份驗證。

# 必要條件

需求

思科建議您瞭解以下主題:

- TACACS+和RADIUS通訊協定。
- 思科ISE與思科DNA中心整合。
- Cisco ISE策略評估。

### 採用元件

本文中的資訊係根據以下軟體和硬體版本:

- 思科身分識別服務引擎(ISE)版本3.4補丁1。
- Cisco DNA中心版本2.3.5.5。

本文中的資訊是根據特定實驗室環境內的裝置所建立。文中使用到的所有裝置皆從已清除(預設) )的組態來啟動。如果您的網路運作中,請確保您瞭解任何指令可能造成的影響。 開始之前

- 請確保在System > Settings > External Services > Authentication and Policy Servers上至少配置了一個RADIUS身份驗證伺服器。
- 只有對DNAC具有超級管理員角色許可權的使用者可以執行此過程。
- 啟用外部身份驗證回退。
- ▲ 注意:在低於2.1.x的版本中,當啟用外部身份驗證時,如果AAA伺服器無法訪問或AAA伺服器拒絕未知使用者名稱,Cisco DNA Center將回退到本地使用者。在當前版本中,如果 AAA伺服器無法訪問或AAA伺服器拒絕未知使用者名稱,Cisco DNA Center不會回退到本地 使用者。啟用外部身份驗證回退後,外部使用者和本地管理員可以登入到Cisco DNA Center。

要啟用外部身份驗證回退,請通過SSH連線到Cisco DNA Center例項並輸入此CLI命令(magctl rbac external\_auth\_fallback enable)。

# 設定

## (選項1)使用RADIUS配置DNAC外部身份驗證

步驟1.(可選)定義自定義角色。

配置滿足要求的自定義角色,而您可以使用預設的使用者角色。可從System > Users & Roles > Role Based Access Control頁籤執行此操作。

#### 程式

a.建立新角色。

|                                                                                                    | Create a User Role                                                                                                    | ୦ ୦ ୦ |
|----------------------------------------------------------------------------------------------------|----------------------------------------------------------------------------------------------------|-------|
| Create a New Role Define the name of the role, and then pr Role Name* DevOps-Role Describe the role (optional) | ovide an optional description. To make it easier to assign roles down the road, describe the role as clearly as possible. |       |

## b.定義訪問。

| ■ Cisco DNA Center                                                                                 | Create a User Role                                                                                                    | Q @ 4 |  |  |  |  |  |  |  |  |
|----------------------------------------------------------------------------------------------------|----------------------------------------------------------------------------------------------------|-------|--|--|--|--|--|--|--|--|
| Define the Access                                                                                  |                                                                                                    |       |  |  |  |  |  |  |  |  |
| These permissions enable different capa     permissions allow. Click here to Learn M               | These permissions enable different capabilities in Cisco DNA Center, some of which are inter-dependent. Before making the selections, please ensure you understand the details of what each of these<br>permissions allow. Click here to Learn More. |       |  |  |  |  |  |  |  |  |
| Define the <b>DevOps-Role</b> role. Custom role<br>a role is configured with Deny permission,<br>1 | permit or restrict user access to certain Cisco DNA Center functions. By default, roles are configured with Read permission, which is an Observer role. If<br>Il related content for that capability is removed from the GUI.                        |       |  |  |  |  |  |  |  |  |
| Access • Permission                                                                                | Description                                                                                                    |       |  |  |  |  |  |  |  |  |
| > Assurance 💿 Deny 🔿 Read 🤇                                                                        | Write Assure consistent service levels with complete visibility across all aspects of your network.                                                                                                    |       |  |  |  |  |  |  |  |  |
| > Network O Deny O Read O                                                                          | Write Access to Network Analytics related components.                                                                                                    |       |  |  |  |  |  |  |  |  |
| > Network O Deny O Read O                                                                          | Write Set up network hierarchy, update your software image repository, and configure network profiles and settings for managing your sites and network devices.                                                                                      |       |  |  |  |  |  |  |  |  |
| > Network<br>Provision O Deny O Read O                                                             | Write Configure, upgrade, provision and manage your network devices.                                                                                                    |       |  |  |  |  |  |  |  |  |
| > Network<br>Services O Deny () Read ()                                                            | Write Configure additional capabilities on the network beyond basic network connectivity and access.                                                                                                    |       |  |  |  |  |  |  |  |  |
| > Platform O Deny O Read O                                                                         | Write Open platform for accessible intent-based workflows, data exchange, notifications, and third-party app integrations.                                                                                                    |       |  |  |  |  |  |  |  |  |
| > Security O Deny O Read O                                                                         | Write Manage and control secure access to the network.                                                                                                    |       |  |  |  |  |  |  |  |  |
|                                                                                                    |                                                                                                    | 2     |  |  |  |  |  |  |  |  |
| -(] Exit                                                                                           | Review Back                                                                                                    | Next  |  |  |  |  |  |  |  |  |

DevOps角色訪問

# c.建立新角色。

| ■ Cisco DNA Center                                            |                                                   | Create a User Role                                                                | Q @ <b>4</b> 4   |
|---------------------------------------------------------------|---------------------------------------------------|-----------------------------------------------------------------------------------|------------------|
| Summary<br>Review the DevOps-Role role. Make :                | ure all the details are as you expect them to be. | If you need to change something, clicking edit will take you back to that section |                  |
| <ul> <li>Role Name &amp; Description</li> <li>Edit</li> </ul> |                                                   |                                                                                   |                  |
| Role Name DevOps-Role                                         |                                                   |                                                                                   |                  |
| Role Description                                              |                                                   |                                                                                   |                  |
|                                                               |                                                   |                                                                                   |                  |
| <ul> <li>Role Capability Edit</li> </ul>                      |                                                   |                                                                                   |                  |
| ASSURANCE                                                     |                                                   |                                                                                   |                  |
| Monitoring and<br>Troubleshooting                             | Deny                                              |                                                                                   |                  |
| Monitoring Settings                                           | Deny                                              |                                                                                   |                  |
| Troubleshooting Tools                                         | Deny                                              |                                                                                   |                  |
| NETWORK ANALYTICS                                             |                                                   |                                                                                   |                  |
| Data Access                                                   | Read                                              |                                                                                   |                  |
| NETWORK DESIGN                                                |                                                   |                                                                                   |                  |
| Advanced Network Settings                                     | Deny                                              |                                                                                   |                  |
| Image Repository                                              | Deny                                              |                                                                                   |                  |
| Network Hierarchy                                             | Deny                                              |                                                                                   |                  |
| Network Profiles                                              | Deny                                              |                                                                                   |                  |
| Network Settings                                              | Deny                                              |                                                                                   |                  |
| Virtual Network                                               | Denv                                              |                                                                                   |                  |
| -{] Exit                                                      |                                                   |                                                                                   | Back Create Role |

DevOps角色摘要

| ≡ Cisco | DNA Center              |       | Create a User Role | Q @ 4            |
|---------|-------------------------|-------|--------------------|------------------|
|         | Network Device          | Deny  |                    |                  |
|         | Port Management         | Deny  |                    |                  |
|         | Topology                | Deny  |                    |                  |
|         | License                 | Deny  |                    |                  |
|         | Network Telemetry       | Deny  |                    |                  |
|         | PnP                     | Deny  |                    |                  |
|         | Provision               | Deny  |                    |                  |
|         | NETWORK SERVICES        |       |                    |                  |
|         | App Hosting             | Deny  |                    |                  |
|         | Bonjour                 | Deny  |                    |                  |
|         | Stealthwatch            | Deny  |                    |                  |
|         | Umbrella                | Deny  |                    |                  |
|         | PLATFORM                |       |                    |                  |
|         | APIs                    | Write |                    |                  |
|         | Bundles                 | Write |                    |                  |
|         | Events                  | Write |                    |                  |
|         | Reports                 | Write |                    |                  |
|         | SECURITY                |       |                    |                  |
|         | Group-Based Policy      | Deny  |                    |                  |
|         | IP Based Access Control | Deny  |                    |                  |
|         | Security Advisories     | Deny  |                    |                  |
|         | SYSTEM                  |       |                    |                  |
|         | Machine Reasoning       | Deny  |                    | 1                |
|         | Cuntom Management       | Domi  |                    |                  |
| Exit    |                         |       |                    | Back Create Role |
|         |                         |       |                    |                  |

稽核和建立DevOps角色

## 步驟2.使用RADIUS配置外部身份驗證。

可從System > Users & Roles > External Authentication頁籤執行此操作。

程式

a.要在Cisco DNA Center中啟用外部身份驗證,請選中啟用外部使用者覈取方塊。

b.設定AAA屬性。

在AAA attributes欄位中輸入Cisco-AVPair。

c.(可選)配置主要和輔助AAA伺服器。

確保至少在主AAA伺服器上,或者在主伺服器和輔助伺服器上都啟用了RADIUS協定。

#### ■ Cisco DNA Center

System / Users & Roles

| User Management           |   | External Authentication                                                                                                    |
|---------------------------|---|----------------------------------------------------------------------------------------------------|
| Role Based Access Control |   | Cisco DNA Center supports external servers for authentication and authorization of External Users. Use the fields in this window to create, update and delete AAA Servers. The AAA Attribute here on Cisco DNA Center is the name of the AAA attribute chosen on the AAA server. The default attribute expected is Cisco-AVPair, but if the user chooses to change it to any other AAA attribute, it needs to be configured here on Cisco DNA Center. |
| External Authentication   |   | The value of the AAA attribute to be configured for authorization on AAA server would be in the format of "Role=role1". On ISE server, choose the cisco-av-pair attribute from cisco specific AAA attributes list. A sample configuration inside Authorization profile would look like "cisco-av-pair=Role=SUPER-ADMIN-ROLE".                                                                                                    |
|                           |   | An example configuration in the case of manually defining the AAA attribute would be "Cisco-AVPair=Role=SUPER-ADMIN-ROLE".                                                                                                    |
|                           | а | E Enable External User 🛛                                                                                                    |
|                           | b | ✓ AAA Attribute<br>AAA Attribute<br>Cisco-AVPair                                                                                                    |
|                           |   | Reset to Default Update                                                                                                    |
|                           | С | <ul> <li>AAAA Server(s)             </li> <li>Primary AAA Server</li></ul>                                                                                                    |

(RADIUS)外部身份驗證配置步驟

(選項1)為RADIUS配置ISE

步驟1.將DNAC伺服器新增為ISE上的網路裝置。

可從管理>網路資源>網路裝置索引標籤完成此操作。

#### 程式

a.定義(DNAC)網路裝置名稱和IP。 b.(可選)為策略集條件對裝置型別進行分類。 c.啟用RADIUS身份驗證設定。 d.設定RADIUS共用金鑰。

| ≡                                                                                       | deale Identity Services I                                                                                     | Engine                                                       |             |                                                                                                    |                                                                                                    | Administra                                                             | ation / Network Resources | E.           |                          | ۹ | ۵ ( | ୭୦ | 1 1 |
|-----------------------------------------------------------------------------------------|----------------------------------------------------------------------------------------------------|--------------------------------------------------------------|-------------|----------------------------------------------------------------------------------------------------|----------------------------------------------------------------------------------------------------|------------------------------------------------------------------------|---------------------------|--------------|--------------------------|---|-----|----|-----|
| н                                                                                       | Bookmarks                                                                                                    | Network Devices                                              | Network Dev | rice Groups N                                                                                                    | etwork Device Profiles                                                                                    | External RADIUS Servers                                                | RADIUS Server Sequences   | External MDM | pxGrid Direct Connectors |   |     |    |     |
| 11日<br>1月<br>1日<br>1日<br>1日<br>1日<br>1日<br>1日<br>1日<br>1日<br>1日<br>1日<br>1日<br>1日<br>1日 | Dashboard<br>Context Visibility<br>Operations<br>Policy<br>Administration<br>Work Centers<br>Interactive Help | Network Device<br>Onfrant Device<br>Device Security Settings | a           | Network Device On<br>Network Device<br>Name<br>Description<br>IP Address<br>Device Profile<br>Model Name<br>Software Version | DNAC     POAC     Serve                                                                                   | or IP                                                                  | /_32                      |              |                          |   |     |    |     |
|                                                                                         |                                                                                                    |                                                              | b           | Software Versio<br>Network Device<br>Location<br>IPSEC<br>Device Type<br>Covice Type<br>RADIUS<br>Protocol                   | n<br>Group<br>All Locations<br>No<br>DNAC-Servers<br>US Authentication Settin<br>UDP Settings<br>RADRUS C | <ul> <li>Set To Def</li> <li>Set To Def</li> <li>Set To Def</li> </ul> | the<br>the                |              |                          |   |     |    |     |
|                                                                                         |                                                                                                    |                                                              |             | Use S                                                                                                    | econd Shared Secret ()<br>Second Shared<br>Secret                                                         |                                                                        | Show                      |              |                          |   |     |    |     |

適用於RADIUS的ISE網路裝置(DNAC)

步驟2.建立RADIUS授權設定檔。

這可通過頁籤完成 Policy > Policy Elements > Results > Authorization > 授權配置檔案。

附註:建立3個RADIUS授權配置檔案,每個使用者角色一個。

程式

a.單擊Add並定義RADIUS授權配置檔名稱。

b.在「高級屬性設定」中輸入Cisco:cisco-av-pair,並填充正確的「使用者」角色。

- 對於(DecOps-Role)使用者角色,請輸入ROLE=DevOps-Role。
- 對於(NETWORK-ADMIN-ROLE)使用者角色, 輸入ROLE=NETWORK-ADMIN-ROLE。
- 對於(SUPER-ADMIN-ROLE)使用者角色,輸入ROLE=SUPER-ADMIN-ROLE。

c.複查屬性詳細資訊。

d.按一下「Save」。

| ≡ deade Identity Service | es Engine               | Policy / Policy Elements                                        |               |
|--------------------------|-------------------------|-----------------------------------------------------------------|---------------|
| JII Bookmarks            | Dictionaries Conditions | issults                                                         |               |
| E Dashboard              | Authentication          | Authorization Profiles 3: New Authorization Profile             |               |
| Context Visibility       | Allowed Protocols       | Authorization Profile a                                         |               |
| N Operations             | Asthorization 🗸         | * Name DevOres. Brofile                                         |               |
| Policy                   | Authorization Profiles  | Developer Private                                               |               |
| Administration           | Profiling               | uescription                                                     |               |
| Nork Centers             | Posture                 | * Access Type ACCESS_ACCEPT ~                                   |               |
|                          | Client Provisioning     | Network Device Profile 🗮 Cisco 🗸 🖗                              |               |
| ③ Interactive Help       |                         | Service Template                                                |               |
|                          |                         | Track Movement                                                  |               |
|                          |                         | Agentiess Posture                                               |               |
|                          |                         | Passive Identity Tracking                                       |               |
|                          |                         |                                                                 |               |
|                          |                         | > Common Tasks                                                  |               |
|                          |                         | × Arlunnard Attributes Sattions                                 |               |
|                          |                         | - Autorized Attributes Jetungs                                  |               |
|                          |                         | Elisco:cisco-av-pair v ROLE+DevOps-Role v - +                   |               |
|                          |                         |                                                                 |               |
|                          |                         | C                                                               |               |
|                          |                         | ~ Attributes Details                                            |               |
|                          |                         | Access Type = ACCESS, ACCEPT<br>claco-ar-pair = ACCE-De-Op-Role |               |
|                          |                         |                                                                 |               |
|                          |                         |                                                                 | d             |
|                          |                         |                                                                 | Submit Cancel |

建立授權設定檔

步驟3.建立使用者組。

可從管理>身份管理>組>使用者身份組頁籤完成此操作。

程式

a.按一下Add並定義身份組名稱

b.(可選)定義說明。

c.按一下提交。

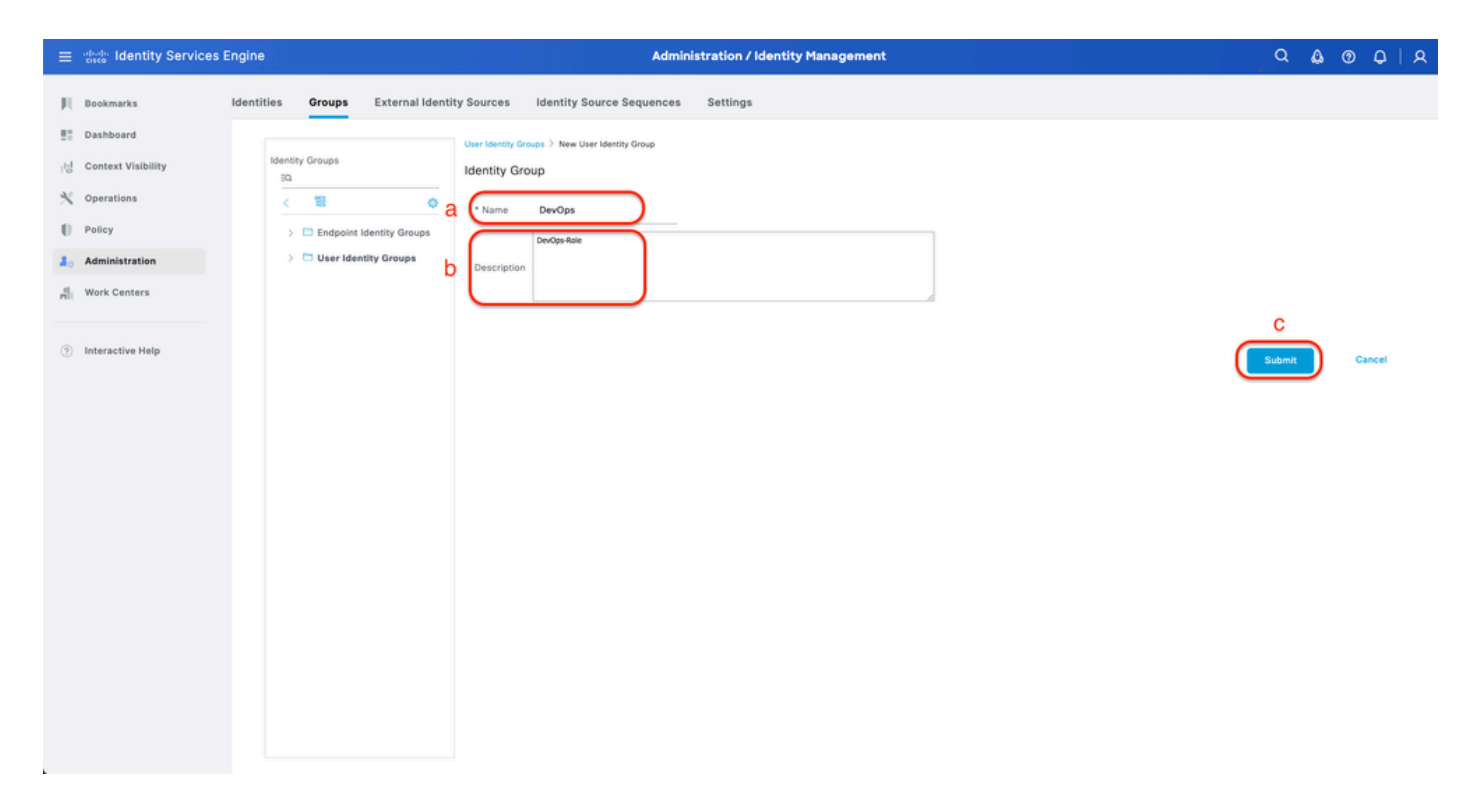

建立使用者身份組

步驟4.建立本地使用者。

可從Administration > Identity Management > Identities > Users頁籤執行此操作。

程式

a.按一下Add並定義使用者名稱。

b.設定登入密碼。

c.將使用者新增到相關使用者組。

d.按一下「Submit」。

| ≡          | dentity Services E             | Engine                       |            |            | Administration / Identity Management                                                                               | ٩ | ۵ | 0 | 0   A |
|------------|--------------------------------|------------------------------|------------|------------|----------------------------------------------------------------------------------------------------|---|---|---|-------|
| н<br>н     | Bookmarks                      | Identities G                 | roups Exte | rnal Ide   | ntity Sources Identity Source Sequences Settings                                                                   |   |   |   |       |
| 명          | Context Visibility             | Latest Manual Net<br>Results | twork Scan |            | Next Access User List > New Network Access User                                                                    |   |   |   |       |
| 0          | Policy                         |                              |            | a <b>(</b> | * Username DevOps_User                                                                                             |   |   |   |       |
| <b>2</b> 0 | Administration<br>Work Centers |                              |            |            | Account Name Alias                                                                                                 |   |   |   |       |
| •          | Interactive Help               |                              |            |            | Email Password Type: Internal Ukers Password Lifetime:  With Expiration ③ Password targine 60 days Never Expires ④ |   |   |   |       |
|            |                                |                              |            | b          | Password     Re-Enter Password       * Login Password                                                              |   |   |   |       |

#### 建立本地使用者1-2

| = | deader Identity Services i                                                                                    | Engine                         |                  |                                                                                                    | Admini                                               | istration / Identity Manageme | ent               |   | ۹ | ۵ | 0   | ¢    | A |
|---|----------------------------------------------------------------------------------------------------|--------------------------------|------------------|----------------------------------------------------------------------------------------------------|------------------------------------------------------|-------------------------------|-------------------|---|---|---|-----|------|---|
| н | Bookmarks                                                                                                    | Identities                     | Groups           | External Identity Sources                                                                                       | Identity Source Sequences                            | Settings                      |                   |   |   |   |     |      |   |
|   | Dashboard<br>Context Visibility<br>Operations<br>Policy<br>Administration<br>Work Centers<br>Interactive Help | Users<br>Latest Man<br>Results | ual Network Scan | Login Password     Enable Password     Cuser Inform     First Name     Last Name     Cocount Op     Description | a                                                    |                               | Generate Password | 0 |   |   |     |      |   |
|   |                                                                                                    |                                |                  | Account Dis     Disable acc     User Groups     I    DevOps                                                     | able Policy<br>2025-03-20<br>C<br>3<br>V (1) (2) (2) | (yyyy-mm-dd)                  |                   |   | d |   | Car | ncel |   |

建立本地使用者2-2

步驟5.(可選)新增RADIUS策略集。

可從Policy > Policy Sets頁籤完成此操作。

程式

a.按一下Actions並選擇(在上面插入新行)。

b.定義策略集名稱。

c.將Policy Set Condition設定為Select Device Type,您之前是在上建立的(步驟1 > b)。

d.設定Allowed協定。

e.按一下「Save」。

f.按一下(>)策略集檢視配置身份驗證和授權規則。

| E cisco internity Services Engin | le                     | Policy / Policy Set                         | ts and the second second second second second second second second second second second second second second s | Q & @                              | ) Q   Q |
|----------------------------------|------------------------|---------------------------------------------|----------------------------------------------------------------------------------------------------|------------------------------------|---------|
|                                  |                        |                                             |                                                                                                    |                                    |         |
| II Bookmarks                     | Status Policy Set Name | Description Conditions                      | Allowed Prot                                                                                                   | ocols / Server Sequence Hits Actio | ns View |
| E Dashboard                      | Q Search               | C                                           |                                                                                                    | d                                  | f       |
| i Context Visibility             | DNAG - Bulley          | P DEVICE-Device Type EDUALS AS Device Types | BDNAC-Separat                                                                                                  |                                    | Ġ       |
| X Operations                     | C Divis - Policy       | a nearce raise the educe we nearce thes     | Delaut Hel                                                                                                    |                                    | Ċ       |
| Policy                           | Default                | Default policy set                          | Default Netv                                                                                                   | ork Access 🥜 🕂 🔹 🛱                 | *       |
| 2 Administration                 |                        |                                             |                                                                                                    |                                    | е       |
| 📲 Work Centers                   |                        |                                             |                                                                                                    | Reset                              | Save    |
| Interactive Help                 |                        |                                             |                                                                                                    |                                    |         |

新增RADIUS策略集

步驟6.配置RADIUS身份驗證策略。

可從Policy > Policy Sets >按一下(>)頁籤完成此操作。

程式

a.按一下Actions並選擇(在上面插入新行)。

b.定義身份驗證策略名稱。

c.設定身份驗證策略條件並選擇先前在上建立的裝置型別(步驟1>b)。

d. 設定Authentication Policy Use for Identity源。

e.按一下「Save」。

| ≡ dentity Services En | gine Policy / Policy Sets                                                                                                    |                                                               | Q & @              | 0 Q   A   |
|-----------------------|----------------------------------------------------------------------------------------------------|---------------------------------------------------------------|--------------------|-----------|
| JI Bookmarks          | Policy Sets-+ DNAC - Policy                                                                                                  | Reset Reset Policy Se                                         | t Hit Counts       | Save      |
| Dashboard             | Status Policy Set Name Description Conditions                                                                                | Allowed Proto                                                 | cols / Server Sequ | ence Hits |
| No Constantions       | Q Search                                                                                                    |                                                               |                    |           |
| Policy                | DNAC - Pelicy           DIAAC - Pelicy         DEVICE Device Type EQUALS All Device TypesIIDNAC-Servers                      | Default Netwo                                                 | ork Access         | 9 + o     |
| Administration        | V Authentication Policy(2)                                                                                                   |                                                               |                    |           |
| Work Centers          |                                                                                                    |                                                               |                    |           |
|                       | Status Rule name     Conditions                                                                                              | d                                                             | Prics              | Actions   |
| Interactive Help      | Burkon     C     BUNAC - Authentication     DEVICE Device Type EQUALS All Device TypestiDNAC-Servers     Default     Default | Internal Users     Options     All_User_IO_Stores     Options | · ·                | \$<br>\$  |
|                       | > Authorization Policy - Local Exceptions                                                                                    |                                                               |                    |           |
|                       | > Authorization Policy - Global Exceptions                                                                                   |                                                               |                    |           |
|                       | > Authorization Policy(1)                                                                                                    |                                                               |                    |           |
|                       |                                                                                                    |                                                               | Reset              | e<br>Save |

新增RADIUS身份驗證策略

#### 步驟7.配置RADIUS授權策略。

可從Policy > Policy Sets>按一下(>)頁籤完成此操作。

此步驟用於為每個用戶角色建立授權策略:

- 超級管理員角色
- NETWORK-ADMIN-ROLE
- DevOps 角色

#### 程式

a.按一下Actions並選擇(在上面插入新行)。

b.定義授權策略名稱。

c.設定授權策略條件並選擇在中建立的使用者組(步驟3)。

d.設定授權策略結果/配置檔案並選擇您在(Step2)中建立的授權配置檔案。

e.按一下「Save」。

| $\equiv$ $\frac{1}{1000}$ Identity Services Eng | jine                                      | Policy / Policy Sets                                           |                                  | Q & Ø Q                                  |
|-------------------------------------------------|-------------------------------------------|----------------------------------------------------------------|----------------------------------|------------------------------------------|
| Bookmarks                                       | Policy Sets -> DNAC - Policy              |                                                                | Reset                            | Reset Policy Set Hit Counts Save         |
| id Context Visibility                           | Status Policy Set Name                    | Description Conditions                                         |                                  | Allowed Protocols / Server Sequence Hits |
| Operations     Policy                           | ONAC - Policy                             | DEVICE Device Type EQUALS AI Device TypesIIDNAC-Servers        |                                  | Default Network Access 🥒 🔶               |
| Administration                                  | >Authentication Policy(2)                 |                                                                |                                  |                                          |
| HIII Work Centers                               | > Authorization Policy - Local Exceptions |                                                                |                                  |                                          |
| Interactive Help                                | >Authorization Policy - Global Exception  | 5                                                              |                                  |                                          |
|                                                 |                                           |                                                                | Results                          |                                          |
|                                                 | + Status Rule Name                        | Conditions                                                     | Profiles Security                | y Groups Hits Actions                    |
|                                                 | Q Search b                                | С                                                              | d                                | a                                        |
|                                                 | Super Admin                               | R IdentityGroup Name EQUALS User Identity Groups:SUPER-ADMIN   | Super-Admin_Role_Pr × V + Select | t from list 🖉 + 🔹 🚳                      |
|                                                 | Network Admin                             | R IdentityGroup-Name EQUALS User Identity Groups:NETWORK-ADMIN | Network-Admin_Role × v + Select  | t from list 🥒 + 🔹 🚳                      |
|                                                 | DevOps                                    | β IdentityGroup-Name EQUALS User Identity Groups:DevOps        | DevOps-Profile 0 + Select        | t from list 🥒 🕂 🔹 🚳                      |
|                                                 | Oefault                                   |                                                                | DenyAccess 0 + Select            | t from list 🥒 + 🔹 🏠                      |
|                                                 |                                           |                                                                |                                  | е                                        |
|                                                 |                                           |                                                                |                                  | Reset                                    |
|                                                 |                                           |                                                                |                                  |                                          |
|                                                 |                                           |                                                                |                                  |                                          |

新增授權策略

# (選項2)使用TACACS+配置DNAC外部身份驗證

步驟1.(可選)定義自定義角色。

配置滿足要求的自定義角色,而您可以使用預設的使用者角色。可從System > Users & Roles > Role Based Access Control頁籤執行此操作。

程式

a.建立新角色。

| ≡ Cisco | DNA Center                                                                           | Create a User Role                                                             | ୧୭୯୫ |
|---------|--------------------------------------------------------------------------------------|--------------------------------------------------------------------------------|------|
|         | Create a New Polo                                                                    |                                                                                |      |
|         | Create a New Role                                                                    |                                                                                |      |
|         | Define the name of the role, and then provide an optional description. To make it ex | asier to assign roles down the road, describe the role as clearly as possible. |      |
| (       | Role Name*<br>SecOps-Role                                                            |                                                                                |      |
|         | Describe the role (optional)                                                         |                                                                                |      |
|         |                                                                                      |                                                                                |      |
|         |                                                                                      |                                                                                |      |
|         |                                                                                      |                                                                                |      |
|         |                                                                                      |                                                                                |      |
|         |                                                                                      |                                                                                |      |
|         |                                                                                      |                                                                                |      |
|         |                                                                                      |                                                                                |      |
|         |                                                                                      |                                                                                | 2    |
| - Exit  |                                                                                      |                                                                                | Next |

## b.定義訪問。

| ■ Cisco DNA Center                                                                                                    | Create a User Role                                                                                                    | ୧୭୯୫ |
|----------------------------------------------------------------------------------------------------|----------------------------------------------------------------------------------------------------|------|
| Define the Access                                                                                                    |                                                                                                    |      |
| These permissions enable different capabilities in C     permissions allow. Click here to Learn More.                    | isco DNA Center, some of which are inter-dependent. Before making the selections, please ensure you understand the details of what each of these 🛛 🗙                                                    |      |
| Define the <b>SecOps-Role</b> role. Custom roles permit o<br>a role is configured with Deny permission, all related<br>1 | r restrict user access to certain Cisco DNA Center functions. By default, roles are configured with Read permission, which is an Observer role. If content for that capability is removed from the GUI. |      |
| > Network<br>Analytics O Deny O Read <b>O Write</b>                                                                      | Access to Network Analytics related components.                                                                                                    |      |
| > Network<br>Design O Deny O Read O Write                                                                                | Set up network hierarchy, update your software image repository, and configure network profiles and settings for managing your sites and network devices.                                               |      |
| > Network<br>Provision                                                                                                   | Configure, upgrade, provision and manage your network devices.                                                                                                    |      |
| > Network<br>Services O Deny O Read O Write                                                                              | Configure additional capabilities on the network beyond basic network connectivity and access.                                                                                                    |      |
| > Platform                                                                                                    | Open platform for accessible intent-based workflows, data exchange, notifications, and third-party app integrations.                                                                                    |      |
| > Security O Deny O Read O Write                                                                                         | Manage and control secure access to the network.                                                                                                    |      |
| > System O Deny O Read O Write                                                                                           | Centralized administration of your Cisco DNA Center, which includes configuration management, network connectivity, software upgrades, and more.                                                        |      |
| > Utilities  O Deny                                                                                                    | One-stop-shop productivity resource for the most commonly used troubleshooting tools and services.                                                                                                    |      |
|                                                                                                    |                                                                                                    | 2    |
| € Exit                                                                                                    | Review Back                                                                                                    | Next |

SecOps角色訪問

## c.建立新角色。

| ■ Cisco DNA Center                                             |                                                    | Create a User Role                                                                       | Q @ 4 4          |
|----------------------------------------------------------------|----------------------------------------------------|------------------------------------------------------------------------------------------|------------------|
| Summary<br>Review the SecOps-Role rol                          | e Make sure all the details are as you expect them | to be. If you need to change something, clicking edit will take you back to that section |                  |
| ✓ Role Name & Descripti<br>Role Name SecOp<br>Role Description | ION Edit                                           |                                                                                          |                  |
| <ul> <li>Role Capability Edit</li> <li>ASSURANCE</li> </ul>    |                                                    |                                                                                          |                  |
| Monitoring and<br>Troubleshooting                              | Deny                                               |                                                                                          |                  |
| Monitoring Settings                                            | Deny                                               |                                                                                          |                  |
| Troubleshooting Tools                                          | Deny                                               |                                                                                          |                  |
| NETWORK ANALYTICS                                              |                                                    |                                                                                          |                  |
| Data Access                                                    | Write                                              |                                                                                          |                  |
| NETWORK DESIGN                                                 |                                                    |                                                                                          |                  |
| Advanced Network Setting                                       | as Deny                                            |                                                                                          |                  |
| Image Repository                                               | Deny                                               |                                                                                          |                  |
| Network Hierarchy                                              | Deny                                               |                                                                                          |                  |
| Network Profiles                                               | Deny                                               |                                                                                          |                  |
| Network Settings                                               | Deny                                               |                                                                                          |                  |
| Virtual Network                                                | Denv                                               |                                                                                          |                  |
| € Exit                                                         |                                                    |                                                                                          | Back Create Role |
| L                                                              |                                                    |                                                                                          |                  |

SecOps角色摘要

| ■ Cisco DNA Center      |       | Create a User Role | Q @ & A     |
|-------------------------|-------|--------------------|-------------|
| PnP                     | Deny  |                    |             |
| Provision               | Deny  |                    |             |
| NETWORK SERVICES        |       |                    |             |
| App Hosting             | Deny  |                    |             |
| Bonjour                 | Deny  |                    |             |
| Stealthwatch            | Deny  |                    |             |
| Umbrella                | Deny  |                    |             |
| PLATFORM                |       |                    |             |
| APIs                    | Write |                    |             |
| Bundles                 | Deny  |                    |             |
| Events                  | Deny  |                    |             |
| Reports                 | Deny  |                    |             |
| SECURITY                |       |                    |             |
| Group-Based Policy      | Write |                    |             |
| IP Based Access Control | Write |                    |             |
| Security Advisories     | Write |                    |             |
| SYSTEM                  |       |                    |             |
| Machine Reasoning       | Deny  |                    |             |
| System Management       | Deny  |                    |             |
| UTILITIES               |       |                    |             |
| Audit Log               | Deny  |                    |             |
| Event Viewer            | Read  |                    |             |
| Network Reasoner        | Read  |                    | 1           |
| -⊖ Exit                 |       | Back               | Create Role |

檢視和建立SecOps角色

#### 步驟2.使用TACACS+配置外部身份驗證。

可從System > Users & Roles > External Authentication頁籤執行此操作。

a.要在Cisco DNA Center中啟用外部身份驗證,請選中啟用外部使用者覈取方塊。

b.設定AAA屬性。

在AAA attributes欄位中輸入Cisco-AVPair。

c.(可選)配置主要和輔助AAA伺服器。

確保至少在主AAA伺服器上,或者在主伺服器和輔助伺服器上都啟用了TACACS+協定。

| ■ Cisco DNA Center                                                      | System / Users & Roles                                                                                                    | Q @ & 4                                                              |
|-------------------------------------------------------------------------|----------------------------------------------------------------------------------------------------|----------------------------------------------------------------------|
| User Management<br>Role Based Access Control<br>External Authentication | External Authentication Gisco DNA Center supports external servers for authentication and authorization of External Users. Use the fields in this window to create, update and delete AAA Servers. The AAA Attribute name of the AAA attribute chosen on the AAA server. The default attribute expected is Cisco-AVPair, but if the user chooses to change it to any other AAA attribute, it needs to be configuration inside Authorization profile would look like "cisco-av-pair=Role=SUPER-ADMIN-ROLE".  An example configuration in the case of manually defining the AAA attribute would be "Cisco-AVPair=Role=SUPER-ADMIN-ROLE".  An example configuration in the case of manually defining the AAA attribute would be "Cisco-AVPair=Role=SUPER-ADMIN-ROLE".  AAA Attribute Cisco-AVPair  Reset to Default Update Update | le here on Cisco DNA Center is the<br>ured here on Cisco DNA Center. |
| С                                                                       | AAA Server(s)       Primary AAA Server     Secondary AAA Server       IP Address     ISE Server 2 IP       Shared Secret     Shared Secret       Infe     Infe       Hide Advanced Settings     Hide Advanced Settings       O RADIUS     TACACS       Port     9                                                                                                    |                                                                      |

(TACACS+)外部身份驗證配置步驟

# (選項2)為TACACS+配置ISE

步驟1.啟用Device Admin Service。

可從Administration > System > Deployment > Edit(ISE PSN Node)> Check Enable Device Admin Service頁籤完成此操作。

| =    | dealer Identity Services | Engine | •     |           |             |            |                                                                                                    |                                                                      | Administration | / System         |              |          |  | ۹     | ۵ | 0    | Q   2 |
|------|--------------------------|--------|-------|-----------|-------------|------------|----------------------------------------------------------------------------------------------------|----------------------------------------------------------------------|----------------|------------------|--------------|----------|--|-------|---|------|-------|
| н    | Bookmarks                | Deploy | yment | Licensing | Certificate | es Logging | Maintenance                                                                                                    | Upgrade & Rollback                                                   | Health Checks  | Backup & Restore | Admin Access | Settings |  |       |   |      |       |
| 22   | Dashboard                |        |       |           |             |            |                                                                                                    |                                                                      |                |                  |              |          |  |       |   |      |       |
| 15   | Context Visibility       |        |       |           |             | Adm        | inistration                                                                                                    |                                                                      |                |                  |              |          |  |       |   |      |       |
| *    | Operations               |        |       |           |             |            |                                                                                                    |                                                                      |                |                  |              |          |  |       |   |      |       |
| 0    | Policy                   |        |       |           |             |            | Monitoring                                                                                                    |                                                                      |                |                  |              |          |  |       |   |      |       |
| 20   | Administration           |        |       |           |             | R          | le P                                                                                                    | RIMARY                                                               | ×              |                  |              |          |  |       |   |      |       |
| nii. | Work Centers             |        |       |           |             | 0          | her Monitoring Node                                                                                                    |                                                                      |                |                  |              |          |  |       |   |      |       |
| ٢    | Interactive Help         |        |       |           |             |            | Dedicated MnT                                                                                                    | )                                                                    |                |                  |              |          |  |       |   |      |       |
|      |                          |        |       |           |             |            | Policy Service<br>- Enable Session Se<br>Include Node in N<br>hable Profiling Servic<br>- Enable SXP Servic<br>- Enable SXP Servic<br>- Enable Device Admin<br>nable Passive Identit | Invices ()<br>None<br>()<br>NAC Service ()<br>()<br>Service ()<br>() |                | ~ 0              |              |          |  |       |   |      |       |
|      |                          |        |       |           |             | <b>—</b> ~ | pxGrid ()<br>nable pxGrid Cloud (                                                                                                    | ٥                                                                    |                |                  |              |          |  | 0     |   | 2    |       |
|      |                          |        |       |           |             |            |                                                                                                    |                                                                      |                |                  |              |          |  | Reset |   | Save |       |

啟用裝置管理服務

步驟2.將DNAC伺服器新增為ISE上的網路裝置。

可從管理>網路資源>網路裝置索引標籤完成此操作。

#### 程式

a.定義(DNAC)網路裝置名稱和IP。 b.(可選)為策略集條件對裝置型別進行分類。 c.啟用TACACS+身份驗證設定。 d.設定TACACS+共用金鑰。

| ≡ dealer Identity Services                                                                                                    | Engine                                                                 | Administration / Network Resources                                                                                                    | Q & @ Q | ۹ |
|----------------------------------------------------------------------------------------------------|------------------------------------------------------------------------|----------------------------------------------------------------------------------------------------|---------|---|
| JI Bookmarks                                                                                                    | Network Devices Network                                                | Device Groups Network Device Profiles External RADIUS Servers RADIUS Server Sequences External MDM pxGrid Direct Connectors                                                                                                    |         |   |
| Image: Provide and the system       Image: Provide and the system       Image: Provide and the system       Image: Provide and the system       Image: Provide and the system       Image: Provide and the system       Image: Provide and the system       Image: Provide and the system       Image: Provide and the system       Image: Provide and the system       Image: Provide and the system       Image: Provide and the system       Image: Provide and the system | Network Devices Default Device Default Device Device Security Settings | Device Orolips Network Device Profiles External RADIUS Servers RADIUS Server Sequences External MDM pxOrld Direct Connectors                                                                                                    |         |   |
| L                                                                                                    | b                                                                      | Network Device Group:       Location       At Locations       V Set To Default       IPSEC       No       Set To Default       Drvice Type       DMAC-Servers       Set To Default       Image: State Single Connect Single Connect Support       Image: Legacy Disc Drvice       Image: Legacy Disc Drvice |         |   |

適用於TACACS+的ISE網路裝置(DNAC)

步驟3.為每個DNAC角色建立TACACS+配置檔案。

可從工作中心>裝置管理>原則元素>結果> TACACS設定檔索引標籤完成此操作。

附註:建立3個TACACS+配置檔案,每個使用者角色一個。

程式

a.按一下「Add」,定義TACACS設定檔名稱。

b.按一下Raw View選項卡。

c.輸入Cisco-AVPair=ROLE=並填寫正確的使用者角色。

- 對於(SecOps-Role)使用者角色,請輸入Cisco-AVPair=ROLE=SecOps-Role。
- 對於(NETWORK-ADMIN-ROLE)使用者角色,輸入Cisco-AVPair=ROLE=NETWORK-ADMIN-ROLE。
- 對於(SUPER-ADMIN-ROLE)使用者角色,輸入Cisco-AVPair=ROLE=SUPER-ADMIN-ROLE。

◇ 附註:請記住,AVPair值(Cisco-AVPair=ROLE=)區分大小寫,並確保其與DNAC使用者角色 匹配。

## d.按一下「Save」。

| ≡ dentity Services    | s Engine            |                                        | Worl                                      | k Centers / Device Ac |                 |                          | ۹       | ۵        | © Ç | N   N |  |
|-----------------------|---------------------|----------------------------------------|-------------------------------------------|-----------------------|-----------------|--------------------------|---------|----------|-----|-------|--|
| JI Bookmarks          | Overview Identities | User Identity Groups                   | Ext Id Sources                            | Network Resources     | Policy Elements | Device Admin Policy Sets | Reports | Settings |     |       |  |
|                       | Conditions          | > TACACS Profiles                      | New                                       |                       |                 |                          |         |          |     |       |  |
| 14 Context Visibility | Network Conditions  | TACACS Pro                             | file<br>a                                 |                       |                 |                          |         |          |     |       |  |
| Operations            | Results             | Vame<br>SecOps_Role                    |                                           |                       |                 |                          |         |          |     |       |  |
| Administration        | TACACS Command Sets |                                        |                                           |                       |                 |                          |         |          |     |       |  |
| Work Centers          | TACACS Profiles     | Description                            |                                           |                       |                 |                          |         |          |     |       |  |
| Interactive Help      |                     | C Profile Attribute C<br>Cisco-AVPaire | b<br>Raw View<br>utes<br>ROLE=SecOps-Role | Cancel                | d<br>Save       |                          |         |          |     |       |  |

建立TACACS配置檔案(SecOps\_Role)

步驟4.建立使用者組。

可從工作中心>裝置管理>使用者身份組頁籤完成此操作。

程式

a.按一下Add並定義身份組名稱。

b.(可選)定義說明。

c.按一下提交。

| ≡  | dentity Services   | Engine              |                      | Work                     | Centers / Device Ad | ministration    |                          |         | Q        | ۵ | 0   | θI   | 8 |
|----|--------------------|---------------------|----------------------|--------------------------|---------------------|-----------------|--------------------------|---------|----------|---|-----|------|---|
| Щ  | Bookmarks          | Overview Identities | User Identity Groups | Ext Id Sources           | Network Resources   | Policy Elements | Device Admin Policy Sets | Reports | Settings |   |     |      |   |
| 53 | Dashboard          |                     | User identit         | y Groups > New User Iden | tity Group          |                 |                          |         |          |   |     |      |   |
| 15 | Context Visibility | Identity Groups     | Identity             | Group                    |                     |                 |                          |         |          |   |     |      |   |
| ~% | Operations         | < 18                | a Name               | SecOps                   |                     |                 |                          |         |          |   |     |      |   |
| -0 | Policy             | > 🛅 Endpoint lo     | dentity Groups       | SecOps-Role              | < <u> </u>          |                 |                          |         |          |   |     |      |   |
| 8. | Administration     | > 🛅 User Ident      | ity Groups Descrip   | tion                     |                     |                 |                          |         |          |   |     |      |   |
| đ  | Work Centers       |                     |                      |                          | )                   |                 |                          |         |          |   |     |      |   |
| 3  | Interactive Help   |                     |                      |                          |                     |                 |                          |         | C        |   | Car | ncel |   |

建立使用者身份組

步驟5.建立本地使用者。

可從工作中心(Work Centers)>裝置管理(Device Administration)>身份(Identities)>使用者(Users)頁 籤執行此操作。

程式

a.按一下Add並定義使用者名稱。

b.設定登入密碼。

c.將使用者新增到相關使用者組。

d.按一下「Submit」。

| ≡   | diale Identity Services | Engine   |            |           |                                                                                                    | Work                     | Centers / Device | Administration     |                        |             | ٩        | ۵ 🕼 | 0 Q   Q |
|-----|-------------------------|----------|------------|-----------|----------------------------------------------------------------------------------------------------|--------------------------|------------------|--------------------|------------------------|-------------|----------|-----|---------|
| Л   | Bookmarks               | Overview | Identities | User Ider | ntity Groups                                                                                                    | Ext Id Sources           | Network Resource | es Policy Elements | Device Admin Policy Se | ets Reports | Settings |     |         |
| 53  | Dashboard               | Users    |            |           | Vetwork Access Use                                                                                                    | rs List > New Network Ar | ccess User       |                    |                        |             |          |     |         |
| 1d  | Context Visibility      |          |            |           |                                                                                                    |                          |                  |                    |                        |             |          |     |         |
| ×   | Operations              |          |            |           | V Network Address Address Addre<br>Address Address Address Address Address Address Address Address Address Address Address Address Address Address Address Address Address Address Address Address Address Address Address Address Address Address Address Address Address Add | cess User                | ~                |                    |                        |             |          |     |         |
| 0   | Policy                  |          |            | а         | * Username                                                                                                    | SecOps_User              |                  |                    | _                      |             |          |     |         |
| 8.  | Administration          |          |            |           | Status                                                                                                    | Enabled 🗸                |                  |                    |                        |             |          |     |         |
| đ   | Work Centers            |          |            |           | Account Name                                                                                                    | Alias                    | 0                |                    |                        |             |          |     |         |
|     |                         |          |            |           | Email                                                                                                    |                          |                  |                    |                        |             |          |     |         |
| (?) | Interactive Help        |          |            |           |                                                                                                    |                          |                  |                    |                        |             |          |     |         |
|     |                         |          |            |           | V Password:                                                                                                    | 3                        |                  |                    |                        |             |          |     |         |
|     |                         |          |            |           | Password Typ                                                                                                    | e: Internal Users        | ~                |                    |                        |             |          |     |         |
|     |                         |          |            |           | Password Life                                                                                                    | time:                    |                  |                    |                        |             |          |     |         |
|     |                         |          |            |           | <ul> <li>With Expir</li> </ul>                                                                                                    | ation ①                  |                  |                    |                        |             |          |     |         |
|     |                         |          |            |           | Password v                                                                                                    | rill expire in 60 days   |                  |                    |                        |             |          |     |         |
|     |                         |          |            |           | O Never Exp                                                                                                    | ires 🕓                   |                  |                    |                        |             |          |     |         |
|     |                         |          |            |           |                                                                                                    | Password                 | R                | -Enter Password    |                        |             |          |     |         |
|     |                         |          |            | b         | * Login Passw                                                                                                    | ord                      |                  |                    | Generate Password      | 0           |          |     |         |
|     |                         |          |            |           | Enable Passw                                                                                                    | ord                      |                  |                    | Generate Password      | 0           |          |     |         |
|     |                         |          |            |           |                                                                                                    |                          |                  |                    |                        | ~           |          |     |         |
|     |                         |          |            |           | ✓ User Infor                                                                                                    | mation                   |                  |                    |                        |             |          |     |         |

```
建立本地使用者1-2
```

| ≡ dentity Services    | Engine   |            |                                                   | Worl               | k Centers / Device Ad | ministration    |                          |         | ٩        | ۵ ۵ | )<br>0 0   0 |
|-----------------------|----------|------------|---------------------------------------------------|--------------------|-----------------------|-----------------|--------------------------|---------|----------|-----|--------------|
| JU Bookmarks          | Overview | Identities | User Identity Groups                              | Ext Id Sources     | Network Resources     | Policy Elements | Device Admin Policy Sets | Reports | Settings |     |              |
| Dashboard             | Users    |            | ✓ User Infor                                      | mation             |                       |                 |                          |         |          |     |              |
| 14 Context Visibility |          |            | First Name                                        |                    |                       |                 |                          |         |          |     |              |
| ℜ Operations          |          |            | Last Name                                         |                    |                       |                 |                          |         |          |     |              |
| Dolicy                |          |            |                                                   |                    |                       |                 |                          |         |          |     |              |
| Administration        |          |            | ✓ Account C                                       | ptions             |                       |                 |                          |         |          |     |              |
| H Work Centers        |          |            | Description                                       | Γ                  |                       |                 |                          |         |          |     |              |
| ③ Interactive Help    |          |            | Change passv                                      | vord on next login | )                     |                 |                          |         |          |     |              |
|                       |          |            | V Account D                                       | isable Policy      | is 2025-03-20         | (yyyy-mm-dd)    |                          |         |          |     |              |
|                       |          |            |                                                   | С                  |                       |                 |                          |         |          |     |              |
|                       |          |            | <ul> <li>✓ User Grou</li> <li>∷ SecOpt</li> </ul> | ps<br>i            | <u> </u>              |                 |                          |         | d        |     | Cancel       |

建立本地使用者2-2

步驟6.(可選)新增TACACS+策略集。

可從工作中心(Work Centers)>裝置管理(Device Administration)>裝置管理策略集(Device Admin Policy Sets)頁籤完成此操作。

程式

a.按一下Actions並選擇(在上面插入新行)。

b.定義策略集名稱。

c.將Policy Set Condition設定為Select Device Type,您之前是在上建立的(步驟2 > b)。

d.設定Allowed協定。

e.按一下「Save」。

f.按一下(>)策略集檢視配置身份驗證和授權規則。

| ≡        | dentity Services En | ngine       |                 |                    | Policy / Policy Sets                              | Q & @ Q   A                                           |
|----------|---------------------|-------------|-----------------|--------------------|---------------------------------------------------|-------------------------------------------------------|
| н        | Bookmarks           | Policy Sets |                 |                    |                                                   | Reset Reset Policy Set Hit Counts Save                |
|          | Dashboard           | 🕘 Status    | Policy Set Name | Description        | Conditions                                        | Allowed Protocols / Server Sequence Hits Actions View |
| PS<br>15 | Context Visibility  | Q Search    | <b>b</b>        |                    | C C                                               | d f                                                   |
| *        | Operations          | 6           | DNAC - BANKY    |                    |                                                   |                                                       |
| 0        | Policy              | Ċ           | Diake - Policy  |                    | псилсовите туре сдокса на ренсе турезнокис-зетиез |                                                       |
| 8.       | Administration      | 0           | Default         | Default policy set |                                                   | Default Network Access 🖉 + o 🔯 🕨                      |
| -file    | Work Centers        |             |                 |                    |                                                   | e                                                     |
| (?)      | Interactive Help    |             |                 |                    |                                                   | Reset Seve                                            |
|          |                     |             |                 |                    |                                                   |                                                       |
|          |                     |             |                 |                    |                                                   |                                                       |
|          |                     |             |                 |                    |                                                   |                                                       |
|          |                     |             |                 |                    |                                                   |                                                       |
|          |                     |             |                 |                    |                                                   |                                                       |
|          |                     |             |                 |                    |                                                   |                                                       |
|          |                     |             |                 |                    |                                                   |                                                       |
|          |                     |             |                 |                    |                                                   |                                                       |

新增TACACS+策略集

步驟7.配置TACACS+身份驗證策略。

可從工作中心(Work Centers)>裝置管理(Device Administration)>裝置管理策略集(Device Admin Policy Sets)>按一下(>)頁籤完成此操作。

程式

a.按一下Actions並選擇(在上面插入新行)。

b.定義身份驗證策略名稱。

c.設定身份驗證策略條件並選擇先前在上建立的裝置型別(步驟2 > b)。

d. 設定Authentication Policy Use for Identity源。

e.按一下「Save」。

| ≡   | dentity Services I | Engine Work Centers / Device Administration                                               | Q & @ Q   A                               |
|-----|--------------------|-------------------------------------------------------------------------------------------|-------------------------------------------|
| Л   | Bookmarks          | Overview Identities User Identity Groups Ext Id Sources Network Resources Policy Elements | Device Admin Policy Sets Reports Settings |
| 53  | Dashboard          | Policy Sets DNAC - Policy                                                                 | Peset Deliny Set Mit Counts               |
| 1d  | Context Visibility |                                                                                           | Reset Policy Set hit coulds               |
| ×   | Operations         | Status Policy Set Name Description Conditions                                             | Allowed Protocols / Server Sequence Hits  |
| 0   | Policy             | Q Search                                                                                  |                                           |
| 20  | Administration     | DNAC - Policy     DEVICE Oevice Type EQUALS All Device Types#ONAC                         | Default Device Admin 🖉 🕂 o                |
| កា  | Work Centers       |                                                                                           |                                           |
|     |                    | ✓Authentication Policy(2)                                                                 |                                           |
| (?) | Interactive Help   | Status Rule Name Conditions                                                               | Use Hits Actions                          |
|     |                    | Q Search                                                                                  | d                                         |
|     |                    | b c                                                                                       | Internal Users                            |
|     |                    | DNAC - Authentication     DEVICE-Device Type EQUALS All Device Types#DNAC-Servers         | > Options 0 🔅                             |
|     |                    |                                                                                           | All_User_ID_Stores.                       |
|     |                    | Default                                                                                   | > Options • 🚱                             |
|     |                    | >Authorization Policy - Local Exceptions                                                  |                                           |
|     |                    | >Authorization Policy - Global Exceptions                                                 |                                           |
|     |                    | > Authorization Policy(4)                                                                 |                                           |

新增TACACS+身份驗證策略

#### 步驟8.配置TACACS+授權策略。

可從工作中心(Work Centers)>裝置管理(Device Administration)>裝置管理策略集(Device Admin Policy Sets)>按一下(>)頁籤完成此操作。

此步驟用於為每個用戶角色建立授權策略:

- 超級管理員角色
- NETWORK-ADMIN-ROLE
- SecOps角色

#### 程式

a.按一下Actions並選擇(在上面插入新行)。

b.定義授權策略名稱。

c.設定授權策略條件並選擇在中建立的使用者組(步驟4)。

d.設定授權策略Shell Profiles並選擇您在中建立的TACACS配置檔案(步驟3)。

e.按一下「Save」。

| ≡  | dialic Identity Services E | Engin | e       |           |                       |              | Wa                    | ork Centers / Device Ad           | ministratio      | n                 |                |                    | ٩               | ۵ ۵        | ) G         | א   א |
|----|----------------------------|-------|---------|-----------|-----------------------|--------------|-----------------------|-----------------------------------|------------------|-------------------|----------------|--------------------|-----------------|------------|-------------|-------|
| н  | Bookmarks                  | Over  | view    | Ident     | ties User Ide         | ntity Groups | Ext Id Sources        | s Network Resources               | Policy Ele       | ements Device Adr | min Policy Set | s Reports          | Settings        |            |             |       |
| 51 | Dashboard                  |       | Q       | Search    |                       |              |                       |                                   |                  |                   |                |                    |                 |            |             |       |
| 명  | Context Visibility         |       |         | 0         | DNAC - Policy         |              |                       | DEVICE-Device Type EQUAL          | S All Device Typ | pes#DNAC          |                | Defa               | ult Device Admi | n ,        | 0+          | 0     |
| ×  | Operations                 |       |         |           |                       |              |                       |                                   |                  |                   |                |                    |                 |            |             |       |
| -0 | Policy                     |       | > Authe | ntication | Policy(2)             |              |                       |                                   |                  |                   |                |                    |                 |            |             |       |
| 20 | Administration             |       | > Autho | rization  | Policy - Local Except | lions        |                       |                                   |                  |                   |                |                    |                 |            |             |       |
| đ  | Work Centers               |       | > Autho | rization  | Policy - Global Excep | tions        |                       |                                   |                  |                   |                |                    |                 |            |             |       |
|    |                            |       | ~Autho  | rization  | Policy(1)             |              |                       |                                   |                  |                   |                |                    |                 |            |             |       |
| ?  | Interactive Help           |       |         |           |                       |              |                       |                                   |                  | Results           |                |                    |                 |            |             |       |
|    |                            |       | ۲       | Status    | Rule Name             | Condi        | tions                 |                                   |                  | Command Sets      | 1              | Shell Profiles     |                 | Hits       | Act         | lons  |
|    |                            |       | Q       | Search    |                       |              |                       | 1                                 |                  |                   |                |                    |                 |            |             |       |
|    | SUPER-ADMIN                | -ROI  | E       | •         | Super Admin           | 8            | identityGroup-Name EQ | QUALS User Identity Groups:SUPER- | ADMIN            | Select from list  | 0+             | SUPER_ADMIN_       | ROLE 🐼 🤉        | <u>_</u> + | < <u>\$</u> | >     |
|    | NETWORK-ADMI               | N-RO  | DLE     | 0         | Network Admin         | R            | identityGroup-Name EQ | QUALS User Identity Groups:NETWO  | RK-ADMIN         | Select from list  | 0 +            | NETWORK_ADM        | N_ROLE 🚾        | -          | <i>{</i> 2  | 3     |
|    | SecOps-Role                | е     |         | 0         | SecOps                | 8            | identityGroup-Name EQ | QUALS User Identity Groups:SecOps |                  | Select from list  | 0 +            | SecOps_Role        | <b>(3</b> )     | -          | <i>{</i> 2  | 2     |
|    |                            |       |         | ٥         | Default               |              |                       |                                   |                  | DenyAllCommands   | 0 +            | Deny All Shell Pro | file d          | + 0        | < <u>\$</u> | >     |
|    |                            |       |         |           |                       |              |                       |                                   |                  |                   |                |                    |                 |            | :           | 2     |
|    |                            |       |         |           |                       |              |                       |                                   |                  |                   |                |                    | R               | pset       | Sa          |       |

新增授權策略

# 驗證

# 驗證RADIUS設定

1- DNAC — 顯示外部使用者系統>使用者和角色>外部身份驗證>外部使用者。 您可以檢視首次透過RADIUS登入的外部使用者清單。顯示的資訊包括他們的使用者名稱和角色。

| ■ Cisco DNA Center                           | System                                                                                                    | ) / Users & Roles                                                                                                    | 0                                                                                                    | 1004             |
|----------------------------------------------|----------------------------------------------------------------------------------------------------|----------------------------------------------------------------------------------------------------|----------------------------------------------------------------------------------------------------|------------------|
| User Management<br>Role Based Access Control | External Authentication<br>Cisco DNA Center supports external servers for authentication and authorization of                                                                                                    | f External Users.Use the fields in this window to create, update and delete.                                                                                                    | AAA Servers.The AAA Attribute here on Cisco D?                                                             | NA Center is the |
| External Authentication                      | name of the AAA attribute chosen on the AAA server. The default attribute expect<br>The value of the AAA attribute to be configured for authorization on AAA server w<br>configuration inside Authorization profile would look like "cisco-av-pairs RolesSU | ed is Cisco-AVPair, but if the user chooses to change it to any other AAA al<br>build be in the format of "Role=role1". On ISE server, choose the cisco-av-p<br>PER-ADMIN-ROLE". | Iribute, it needs to be configured here on Cisco i<br>uir attribute from cisco specific AAA attributes lis | DNA Center.      |
|                                              | An example configuration in the case of manually defining the AAA attribute would                                                                                                    | be *Cisco-AVPair=Role=SUPER-ADMIN-ROLE"                                                                                                    |                                                                                                    |                  |
|                                              | <ul> <li>AAA Attribute</li> <li>AAA Attribute</li> <li>Cisco-AVPair</li> </ul>                                                                                                    |                                                                                                    |                                                                                                    |                  |
|                                              | Reset to Default Update                                                                                                    |                                                                                                    |                                                                                                    |                  |
|                                              | > AAA Server(s)                                                                                                    |                                                                                                    |                                                                                                    |                  |
|                                              | ✓ External Users                                                                                                    |                                                                                                    | EQ, Find                                                                                                   |                  |
|                                              | Username •<br>devops_user                                                                                                    | Role<br>DevOps-Role                                                                                                    | Action                                                                                                    |                  |
|                                              |                                                                                                    | Showing 1 of 1                                                                                                    |                                                                                                    |                  |
|                                              |                                                                                                    |                                                                                                    |                                                                                                    |                  |

外部使用者

2. DNAC — 確認使用者訪問許可權。

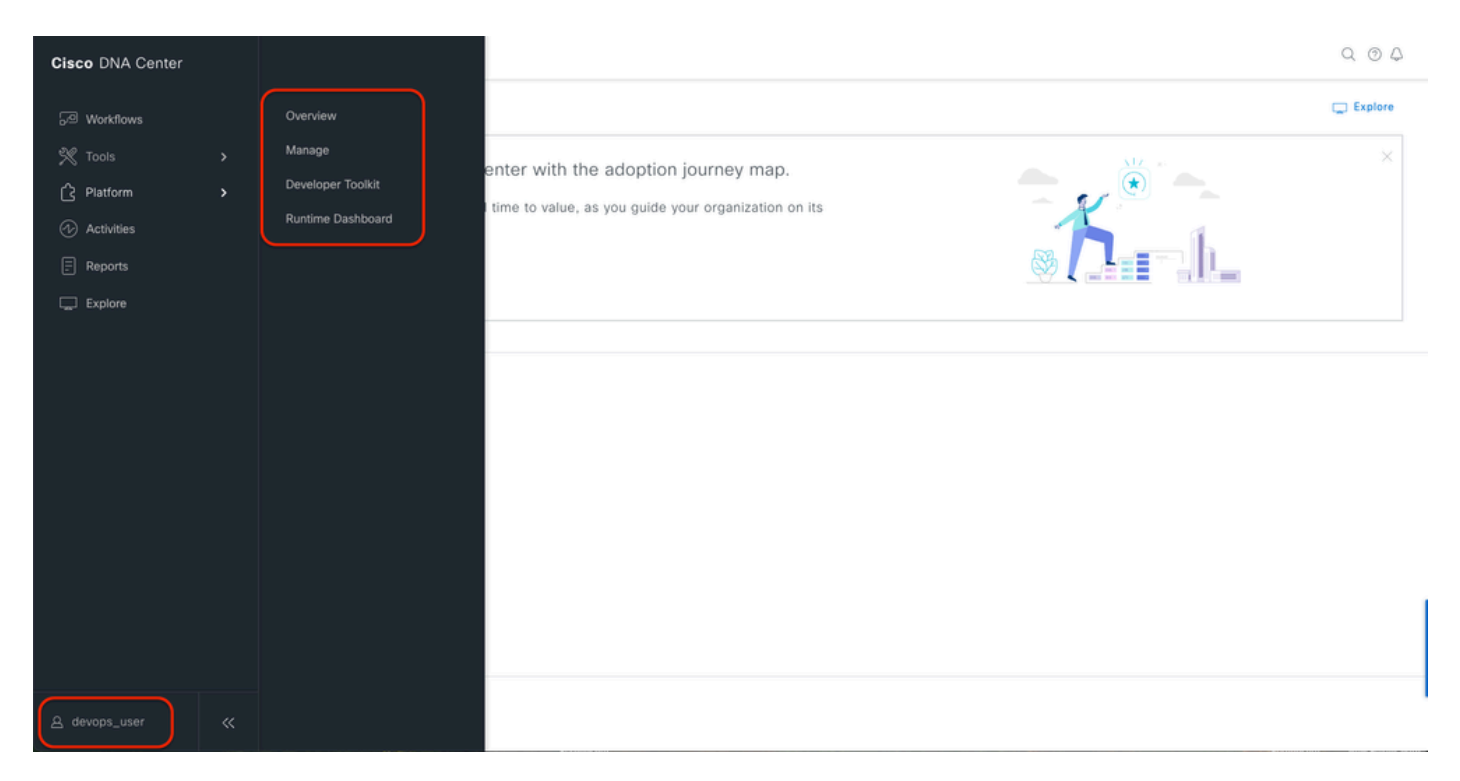

```
有限的使用者訪問
```

## 3.a ISE - RADIUS Live-Logs Operations > RADIUS > Live-Logs。

| =    | dentity Services I | Engine                                    | Operat                                   | ions / RADIUS                            | <b>Α Φ Φ Α</b>                                        |
|------|--------------------|-------------------------------------------|------------------------------------------|------------------------------------------|-------------------------------------------------------|
| н    | Bookmarks          | Live Logs Live Sessions                   |                                          |                                          |                                                       |
| 16   | Context Visibility | Misconfigured Supplicants 💿               | Misconfigured Network Devices 🕕          | RADIUS Drops 🕕                           | Client Stopped Responding 💿 Repeat Counter 💿          |
| *    | Operations         | 0                                         | 0                                        | 5761                                     | 0 0                                                   |
| 0    | Policy             |                                           |                                          |                                          | Refresh Show Within                                   |
| 8.   | Administration     | Ø 10 Reset Recest Courts - ŵ Export To ∨  |                                          |                                          | Never  Latest 20 records  Last 60 Seconds Filer       |
| -fil | Work Centers       | Time Status I                             | Details Repea Identity Endpoint I        | D Endpoint Profile Authentication Policy | Authorization Policy Authorization Profiles IP Addre  |
| (?)  | Interactive Help   | × _ <u>Auth</u> ×                         | Identity Endpoint ID                     | Endpoint Profile Authentication Policy   | Authorization Policy Authorization Profiles IP Addres |
|      |                    | Jan 19, 2025 11:19:18.1 🦉                 | a DevOps_User                            | DNAC - Policy >> DNAC - Auto             | entication DNAC - Policy >> DevOps DevOps-Profile     |
|      |                    | Last Updated: Sun Jan 19 2025 23:19:57 GA | IT+0100 (Central European Standard Time) |                                          | Records Shown: 1                                      |
|      |                    |                                           |                                          |                                          |                                                       |
|      |                    |                                           |                                          |                                          |                                                       |
|      |                    |                                           |                                          |                                          |                                                       |
|      |                    |                                           |                                          |                                          |                                                       |
|      |                    |                                           |                                          |                                          |                                                       |
|      |                    |                                           |                                          |                                          |                                                       |
|      |                    |                                           |                                          |                                          |                                                       |
|      |                    |                                           |                                          |                                          |                                                       |
|      |                    |                                           |                                          |                                          |                                                       |

RADIUS即時日誌

3.b ISE - RADIUS Live-Logs Operations > RADIUS > Live-Logs > Click(Details)for Authorization  $\log_{\circ}$ 

Cisco ISE

| Overview                         |                                        |
|----------------------------------|----------------------------------------|
| Event                            | 5200 Authentication succeeded          |
| Username                         | DevOps_User                            |
| Endpoint Id                      |                                        |
| Endpoint Profile                 |                                        |
| Authentication Policy            | DNAC - Policy >> DNAC - Authentication |
| Authorization Policy             | DNAC - Policy >> DevOps                |
| Authorization Result             | DevOps-Profile                         |
|                                  |                                        |
| Authentication Details           | 2025-01-10 22:10:18 155                |
| Source Timestamp                 | 2025-01-19 23:19:18.156                |
| Received Timestamp               | 2025-01-19 23:19:18.156                |
| Policy Server                    | ise34                                  |
| Event                            | 5200 Authentication succeeded          |
| Username                         | DevOps_User                            |
| User Type                        | User                                   |
| Authentication Identity<br>Store | Internal Users                         |
| Identity Group                   | User Identity Groups:DevOps            |
| Authentication Method            | PAP_ASCII                              |
| Authentication Protocol          | PAP_ASCII                              |
| Network Device                   | DNAC                                   |
| Device Type                      | All Device Types#DNAC-Servers          |
| Location                         | All Locations                          |
|                                  |                                        |

| Steps   |                                                                                                    |         |
|---------|----------------------------------------------------------------------------------------------------|---------|
| Step ID | Description                                                                                                    | Latency |
| 11001   | Received RADIUS Access-Request                                                                                              |         |
| 11017   | RADIUS created a new session                                                                                                | 0       |
| 11015   | An Access-Request MUST contain at least a NAS-IP-<br>Address, NAS-IPv6-Address, or a NAS-Identifier; Continue<br>processing | 1       |
| 11117   | Generated a new session ID                                                                                                  | 2       |
| 15049   | Evaluating Policy Group                                                                                                    | 1       |
| 15008   | Evaluating Service Selection Policy                                                                                         | 1       |
| 15048   | Queried PIP - DEVICE.Device Type                                                                                            | 2       |
| 15041   | Evaluating Identity Policy                                                                                                  | 3       |
| 15048   | Queried PIP - DEVICE.Device Type                                                                                            | 4       |
| 15013   | Selected Identity Source - Internal Users                                                                                   | 3       |
| 24210   | Looking up User in Internal Users IDStore - DevOps_User                                                                     | 0       |
| 24212   | Found User in Internal Users IDStore                                                                                        | 8       |
| 22037   | Authentication Passed                                                                                                    |         |
| 15036   | Evaluating Authorization Policy                                                                                             | 1       |
| 15016   | Selected Authorization Profile - DevOps-Profile                                                                             | 5       |
| 22081   | Max sessions policy passed                                                                                                  | 1       |
| 22080   | New accounting session created in Session cache                                                                             | 1       |
| 11002   | Returned RADIUS Access-Accept                                                                                               | 0       |

RADIUS詳細即時日誌1-2

| Cisco ISE                          |                                                                                                    |
|------------------------------------|----------------------------------------------------------------------------------------------------|
| IdentityPolicyMatchedRule          | DNAC - Authentication                                                                                                    |
| AuthorizationPolicyMatchedF<br>ule | DevOps                                                                                                    |
| ISEPolicySetName                   | DNAC - Policy                                                                                                    |
| IdentitySelectionMatchedRul        | e DNAC - Authentication                                                                                                    |
| TotalAuthenLatency                 | 35                                                                                                    |
| ClientLatency                      | 0                                                                                                    |
| DTLSSupport                        | Unknown                                                                                                    |
| Network Device Profile             | Cisco                                                                                                    |
| Location                           | Location#All Locations                                                                                                    |
| Device Type                        | Device TypeIIAII Device TypesIIDNAC-Servers                                                                                                    |
| IPSEC                              | IPSEC#Is IPSEC Device#No                                                                                                    |
| Name                               | User Identity Groups:DevOps                                                                                                    |
| EnableFlag                         | Enabled                                                                                                    |
| RADIUS Username                    | DevOps_User                                                                                                    |
| Device IP Address                  |                                                                                                    |
| CPMSessionID                       | 0a301105o95d4kCbV7kMBCoFkesRirFcDiXec0uEqPPr8RtG/<br>WY                                                                                                    |
| CiscoAVPair                        | AuthenticationidentityStore=Internal Users,<br>FQSubjectName=9271630-8c01-11e6-996c-<br>52540046821064v008_user.<br>UniqueSubjectID=9b4d28083db66a1f8bcc98565c8f5eaa5de<br>df467 |
|                                    |                                                                                                    |
| Result                             |                                                                                                    |
| Class                              | CACS:0a301105o95d4kCbV7kMBCoFkesRirFcDiXec0uEqPPr8R                                                                                                    |
|                                    | tG/WY:8e34/526427220/15433                                                                                                    |
| cisco-av-pair                      | ROLE=DevOps-Role                                                                                                    |

RADIUS詳細即時日誌2-2

## 驗證TACACS+配置

1- DNAC — 顯示外部使用者系統>使用者和角色>外部身份驗證>外部使用者。 您可以檢視首次通過TACACS+登入的外部使用者清單。顯示的資訊包括他們的使用者名稱和角色

o

| ■ Cisco DNA Center                                                      | System / Users & Roles                                                                                                    | Q @ @ 4  |
|-------------------------------------------------------------------------|----------------------------------------------------------------------------------------------------|----------|
| User Management<br>Role Based Access Control<br>External Authentication | <ul> <li>AAA Attribute</li> <li>AAA Attribute</li> <li>Cisco-AVPair</li> <li>Reset to Default</li> <li>Update</li> </ul>                                                               |          |
|                                                                         | AAA Server(s)   Primary AAA Server Secondary AAA Server   P Address IP Address   Shared Secret IP Address   trive Info   View Advanced Settings View Advanced Settings   Update Update |          |
|                                                                         | ✓ External Users           ✓ Filter         Role         Action           username *         Role         SecOps-Role         Delete                                                   | EQ, Find |
|                                                                         | Showing 1 of 1                                                                                                    |          |

#### 外部使用者

## 2. DNAC — 確認使用者訪問許可權。

| Cisco DNA Center                   |                               |                                                      | Q @     |
|------------------------------------|-------------------------------|------------------------------------------------------|---------|
| <sup>8</sup> ∰ <sup>8</sup> Policy | Group-Based Access Control    |                                                      | Explore |
| 0 Workflows                        | IP & URL Based Access Control | enter with the adoption journey map.                 | ×       |
| 🕺 Tools                            |                               | time to value, as you guide your organization on its |         |
| C Platform                         |                               |                                                      |         |
| 🕢 Activities                       |                               |                                                      |         |
| Explore                            |                               |                                                      |         |
|                                    |                               |                                                      |         |
|                                    |                               |                                                      |         |
|                                    |                               | 0~0                                                  |         |
|                                    |                               | ,e,                                                  |         |
|                                    |                               | Network Bug Identifier                               |         |
|                                    |                               | Identify bugs in the network                         |         |
|                                    |                               |                                                      |         |
|                                    |                               |                                                      |         |
|                                    |                               |                                                      |         |
|                                    |                               |                                                      |         |
| 요 secops_user                      |                               |                                                      |         |

有限的使用者訪問

## 3.a ISE - TACACS+即時日誌工作中心>裝置管理>概述> TACACS即時日誌。

| ≡               | dentity Services   | Engine   |                           |              |          |                  | Operat            | ions / TACACS                          |                         |               | q                  | ۵ ۵          | Ð       | A    |
|-----------------|--------------------|----------|---------------------------|--------------|----------|------------------|-------------------|----------------------------------------|-------------------------|---------------|--------------------|--------------|---------|------|
| Л               | Bookmarks          | Live Log | js                        |              |          |                  |                   |                                        |                         |               |                    |              |         |      |
|                 | Dashboard          |          | -                         |              |          |                  |                   |                                        |                         |               |                    |              |         |      |
| <sub>1</sub> 13 | Context Visibility |          |                           |              |          |                  |                   |                                        | Defee                   |               | Character .        | Within       |         |      |
| *               | Operations         |          |                           |              |          |                  |                   |                                        | Neve                    | er v          | Latest 20 records  | Last 60      | Second  | ds∨  |
| 0               | Policy             | 6        | う 企 Export To 〜           |              |          |                  |                   |                                        |                         |               |                    | Filter       | < e     | Þ    |
| 80              | Administration     |          | Logged Time               | Status       | Details  | Identity         | Туре              | Authentication Policy                  | Authorization Policy    | Shell Profile | Device Type        |              |         | Lo   |
| đ               | Work Centers       | >        | <                         |              |          | Identity         | ×                 | Authentication Policy                  | Authorization Policy    | Shell Profile | Device Type        |              |         | Lo   |
|                 |                    |          | Jan 19, 2025 05:12:4      | 2            | 0        | SecOps_User      | Authorization     |                                        | DNAC - Policy >> SecOps | SecOps_Role   | Device Type#All De | vice Types#D | NAC     | Loc  |
|                 | Internetive Mele   |          | Jan 19, 2025 05:12:4      | 2            | 0        | SecOps_User      | Authentication    | DNAC - Policy >> DNAC - Authentication |                         |               | Device Type#All De | vice Types#D | NAC     | Loc  |
| 0               | Interactive Help   | La       | ist Updated: Sun Jan 19 2 | 025 17:16:38 | GMT+0100 | (Central Europea | an Standard Time) |                                        |                         |               |                    | Record       | s Shown | n: 2 |
|                 |                    |          |                           |              |          |                  |                   |                                        |                         |               |                    |              |         |      |
|                 |                    |          |                           |              |          |                  |                   |                                        |                         |               |                    |              |         |      |
|                 |                    |          |                           |              |          |                  |                   |                                        |                         |               |                    |              |         |      |
|                 |                    |          |                           |              |          |                  |                   |                                        |                         |               |                    |              |         |      |
|                 |                    |          |                           |              |          |                  |                   |                                        |                         |               |                    |              |         |      |
|                 |                    |          |                           |              |          |                  |                   |                                        |                         |               |                    |              |         |      |
|                 |                    |          |                           |              |          |                  |                   |                                        |                         |               |                    |              |         |      |
|                 |                    |          |                           |              |          |                  |                   |                                        |                         |               |                    |              |         |      |
|                 |                    |          |                           |              |          |                  |                   |                                        |                         |               |                    |              |         |      |
|                 |                    |          |                           |              |          |                  |                   |                                        |                         |               |                    |              |         |      |
|                 |                    |          |                           |              |          |                  |                   |                                        |                         |               |                    |              |         |      |

TACACS即時日誌

3.b ISE — 詳細的TACACS+即時日誌工作中心(Work Centers)>裝置管理(Device Administration)>概述(Overview)> TACACS即時日誌(TACACS Livelog)>按一下(詳細資訊)獲取 授權日誌。

| erview              |                                                        | Steps   |                                                 |              |
|---------------------|--------------------------------------------------------|---------|-------------------------------------------------|--------------|
| equest Type         | Authorization                                          | Step ID | Description                                     | Latency (ms) |
| tatus               | Pass                                                   | 13005   | Received TACACS+ Authorization Request          |              |
| essies Key          |                                                        | 15049   | Evaluating Policy Group                         | 1            |
| ession key          | 13034/020427220/13306                                  | 15008   | Evaluating Service Selection Policy             | 1            |
| essage Text         | Device-Administration: Session Authorization succeeded | 15048   | Queried PIP - DEVICE.Device Type                | 4            |
| sername             | SecOps_User                                            | 15041   | Evaluating Identity Policy                      | 7            |
| uthorization Policy | DNAC - Policy >> SecOps                                | 15013   | Selected Identity Source - Internal Users       | 5            |
| hall Deallin        | Carolan Dala                                           | 24210   | Looking up User in Internal Users IDStore       | 1            |
| hell Profile        | SecUps_kole                                            | 24212   | Authentication Passed                           |              |
| atched Command Set  |                                                        | 15036   | Evaluating Authorization Policy                 |              |
| ommand From Device  |                                                        | 15048   | Oueried PIP - Network Access UserName           | 10           |
|                     |                                                        | 15048   | Queried PIP - IdentityGroup.Name                | 2            |
|                     |                                                        | 15017   | Selected Shell Profile                          | 2            |
| horization Details  |                                                        | 22081   | Max sessions policy passed                      | 1            |
| enerated Time       | 2025-01-10-17-12-42-269-11-00                          | 22080   | New accounting session created in Session cache | 0            |
| enerated time       | 2025-01-19 17:12:43:308 +1:00                          | 13034   | Returned TACACS+ Authorization Reply            | 0            |
| ogged Time          | 2025-01-19 17:12:43.368                                |         |                                                 | _            |
| poch Time (sec)     | 1737303163                                             |         |                                                 |              |
| E Node              | ise34                                                  |         |                                                 |              |
| essage Text         | Device-Administration: Session Authorization succeeded |         |                                                 |              |
| ailure Reason       |                                                        |         |                                                 |              |
| esolution           |                                                        |         |                                                 |              |
| oot Cause           |                                                        |         |                                                 |              |
| sername             | SecOps_User                                            |         |                                                 |              |
| etwork Device Name  | DNAC                                                   |         |                                                 |              |

TACACS+詳細即時日誌1-2

| Cisco ISE                                |                                                                           |
|------------------------------------------|---------------------------------------------------------------------------|
| 1700                                     | riomeneout                                                                |
| Service-Argument                         | cas-service                                                               |
| NetworkDeviceProfileId                   | b0699505-3150-4215-a80e-6753d45bf56c                                      |
| AuthenticationIdentityStore              | Internal Users                                                            |
| AuthenticationMethod                     | Lookup                                                                    |
| SelectedAccessService                    | Default Device Admin                                                      |
| RequestLatency                           | 38                                                                        |
| IdentityGroup                            | User Identity Groups:SecOps                                               |
| SelectedAuthenticationIdentit<br>yStores | Internal Users                                                            |
| AuthenticationStatus                     | AuthenticationPassed                                                      |
| UserType                                 | User                                                                      |
| CPMSessionID                             | 13004827410.62.150.14628131Authorization130048274                         |
| IdentitySelectionMatchedRule             | DNAC - Authentication                                                     |
| StepLatency                              | 1=1;2=1;3=4;4=7;5=5;6=1;7=4;8=0;9=0;10=10;11=2;12=2;1<br>3=1;14=0;15=0    |
| TotalAuthenLatency                       | 38                                                                        |
| ClientLatency                            | 0                                                                         |
| Network Device Profile                   | Cisco                                                                     |
| IPSEC                                    | IPSEC#Is IPSEC Device#No                                                  |
| Name                                     | User Identity Groups:SecOps                                               |
| EnableFlag                               | Enabled                                                                   |
| Response                                 | {Author-Reply-Status=PassAdd; AVPair=Cisco-<br>AVPair=ROLE=SecOps-Role; } |

TACACS+詳細即時日誌2-2

# 疑難排解

目前尚無適用於此組態的具體診斷資訊。

# 參考資料

- <u>Cisco Identity Services Engine管理員指南,版本3.4 >裝置管理</u>
- Cisco DNA Center管理員指南2.3.5版
- Cisco DNA Center:具有外部驗證的基於角色的存取控制

#### 關於此翻譯

思科已使用電腦和人工技術翻譯本文件,讓全世界的使用者能夠以自己的語言理解支援內容。請注 意,即使是最佳機器翻譯,也不如專業譯者翻譯的內容準確。Cisco Systems, Inc. 對這些翻譯的準 確度概不負責,並建議一律查看原始英文文件(提供連結)。